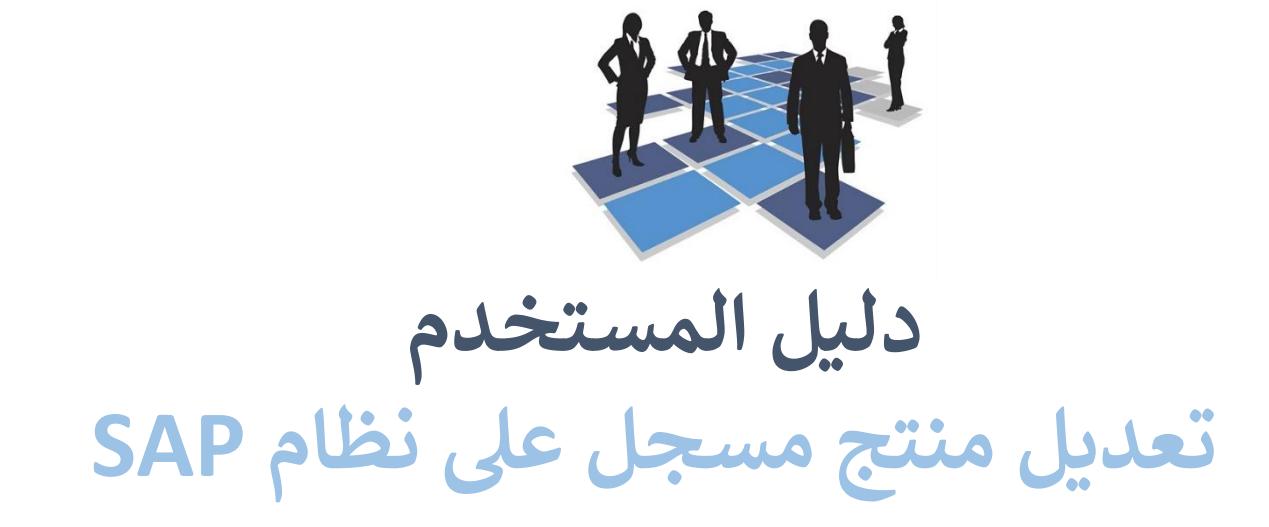

# للمنتجات الغذائية والإستهلاكية والبيطرية

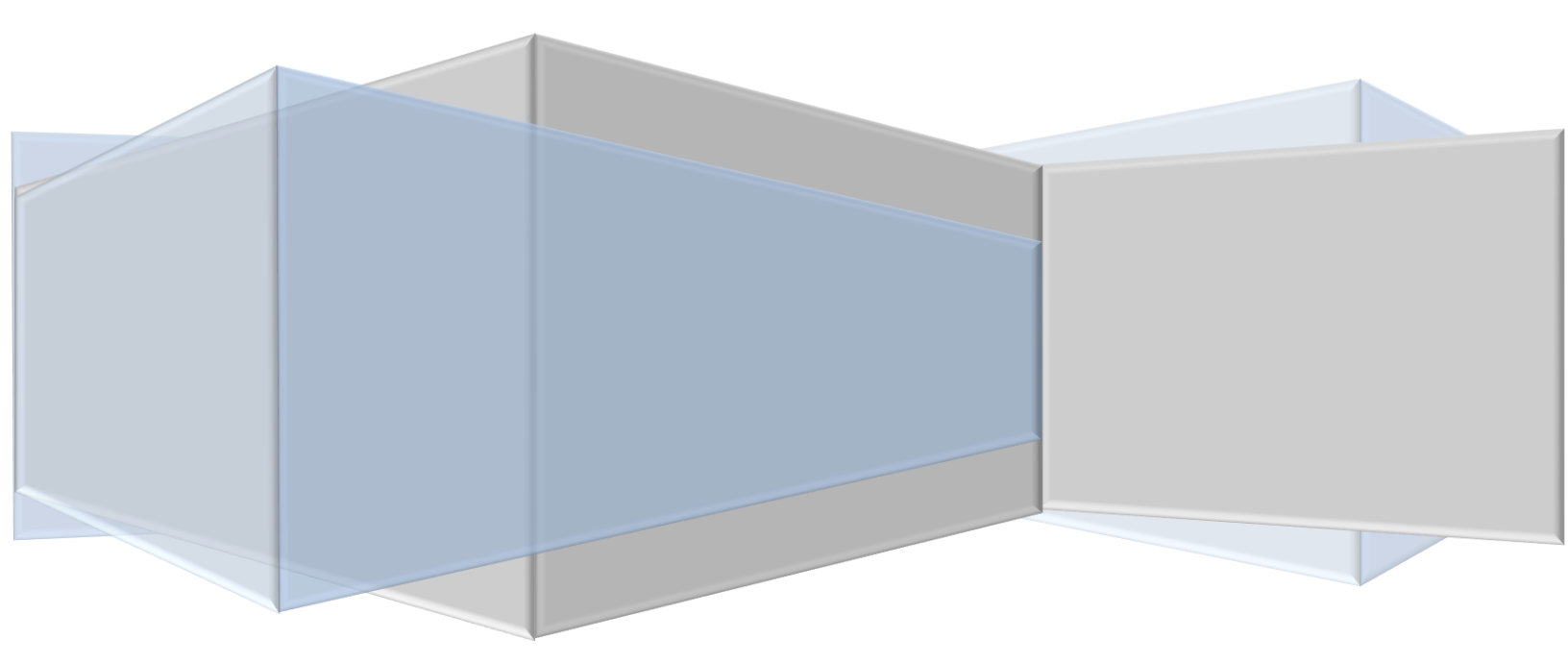

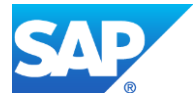

## المحتويات

| 3  | مقدمة                  | .1 |
|----|------------------------|----|
| 7  | تسجيل الدخول           | .2 |
| 8  | تقديم طلب تعديل المنتج | .3 |
| 16 | خدماتي                 | .4 |
| 21 | مهام المتعامل          | .5 |
|    | - , -                  |    |

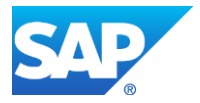

#### مقدمة

عند اكتمال تسجيلك في الخدمات الالكترونية لحكومة رأس الخيمة ، قم بالدخولك إلى بوابة حكومة رأس الخيمة على الرابط<u>https://www.rak.ae/wps/portal</u> ، وقم بتقديم وثائق الشركة الازمة لتسجيلها على النظام. للتعرف على المستندات المطلوبة لتسجيل الشركة أو المنتج من بوابة حكومة رأس الخيمة، قم بالضغط على **دليل الخدمات** ثم الضغط على **الحكومة:** 

|              |                          |                 | f            |               | ً الدخول / التسجر |
|--------------|--------------------------|-----------------|--------------|---------------|-------------------|
|              |                          |                 | л            | rəl           | <.80              |
| مركز الإعلام | هيئة الحكومة الإلكترونية | الجهات الحكومية | دليل الخدمات | عن رأس الخيمة | لصفحة الرئيسية    |
|              | い                        |                 |              |               |                   |
|              | ♦ الحكومة                |                 | ♦ الأعمال    |               | ♦ الأفراد         |

1- قم بإختيار بلدية رأس الخيمة

| En الثلاثاء 7، أبريل، 2020 | nglish            |                    |                          | 0               | 000           | الدخول / التسجيل         | rak <b>.ae</b>  |
|----------------------------|-------------------|--------------------|--------------------------|-----------------|---------------|--------------------------|-----------------|
| 👁 👘 A- A A                 | \+ <b>_</b>       | مركز الإعلام       | هيئة الحكومة الإلكترونية | الجهات الحكومية | دليل الخدمات  | عن رأس الخيمة            | الصفحة الرئيسية |
| 100                        |                   |                    |                          | Contra la       |               | لكترونية                 | الخدمات الإ     |
|                            |                   |                    |                          |                 |               |                          |                 |
|                            |                   |                    |                          |                 | . > الحكومة   | n دين الحدمات<br>الحكومة |                 |
|                            | بندية رأس النيمة. | ر<br>الأرة المحاكم |                          | قمادا           | دائرة النيابة |                          |                 |

2- قم باختيار إدارة الصحة العامة

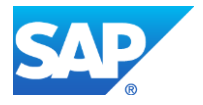

| Eng الثلاثاء 7، أبريل، 2020 | glish |          |     |   |              |                          | 0               | 000                | الدخول / التسجيل | rak <mark>.ae</mark> |
|-----------------------------|-------|----------|-----|---|--------------|--------------------------|-----------------|--------------------|------------------|----------------------|
| 👁 💼 A- A A-                 | +     |          |     | _ | مركز الإعلام | هيئة الحكومة الإلكترونية | الجهات الحكومية | دليل الخدمات       | عن رأس الخيمة    | الصفحة الرئيسية      |
|                             |       |          | AL. |   |              |                          |                 |                    |                  |                      |
|                             |       |          |     |   |              | ~                        |                 |                    | 1                |                      |
|                             |       |          |     |   | ¶  ]_        |                          |                 |                    | لكترونية         | الخدمات الإ          |
|                             |       |          |     |   | e)-          |                          |                 |                    |                  |                      |
|                             |       | $\frown$ |     |   | La           | 2                        |                 |                    |                  |                      |
|                             |       |          |     |   |              |                          |                 |                    |                  |                      |
|                             |       |          |     |   |              |                          | بة رأس الخيمة   | ى > الحكومة > بلدر | 🟫 دليل الخدمان   |                      |
|                             |       |          |     |   |              |                          |                 |                    |                  |                      |
|                             | «     |          |     |   |              |                          |                 | ندسة و المباني     | لالا اله         |                      |
|                             | «     |          |     |   |              |                          |                 | راضي و الاملاك     | دً؟ قطاع الا     |                      |
|                             | «     |          |     |   |              |                          |                 | ا و المساحة        | 🖏 التخطيم        |                      |
|                             | «     |          |     |   |              |                          |                 |                    | لاً؟ أخرى        |                      |
|                             | «     |          |     |   |              |                          |                 | عامة               | 🖏 خدمات          |                      |
|                             | «     |          |     |   |              |                          |                 | سحة العامة         | لاً ادارة الد    |                      |
|                             |       |          |     |   |              |                          |                 | سر بع              | لاً الدفع ال     |                      |

## 3- قم باختيار تسجيل المنتجات الغذائية/الاستهلاكية/البيطرية

| Eng الثلاثاء 7، أبريل، 2020 | lish                     | 0 (                             |                                  | الدخول / التسجيل | rak <mark>.ae</mark> |
|-----------------------------|--------------------------|---------------------------------|----------------------------------|------------------|----------------------|
| 👁 👘 A- A A                  | الإلكترونية مركز الإعلام | الجهات الحكومية هيئة الحكومة ال | دليل الخدمات                     | عن رأس الخيمة    | الصفحة الرئيسية      |
|                             |                          |                                 |                                  |                  |                      |
|                             |                          | دية رأس الخيمة                  | ات <b>&gt; الحكومة &gt; بل</b> ا | 🖍 دليل الخدم     |                      |
|                             | K                        |                                 | هندسة و المباني                  | لالا ادارة ال    |                      |
|                             | «                        |                                 | لاراضي و الاملاك                 | الله المعالم ا   |                      |
|                             | «                        |                                 | بط و المساحة                     | 🖏 التخطي         |                      |
|                             | < c                      |                                 |                                  | لَاً أخرى        |                      |
|                             | «                        |                                 | ، عامة                           | گ؟ خدمات         |                      |
|                             | ^                        |                                 | صحة العامة                       | 🖏 ادارة ال       |                      |
|                             | t i                      | لاستهلاكية/البيطرية             | ل المنتجات الغذائية/ا            | ) تسجيز          |                      |
|                             |                          | -                               | ې                                | ♦ خدماته         |                      |
|                             |                          |                                 | صدار شهادة صحية                  | ♦ طلب اه         |                      |

4- تعرض الصفحة كل المعلومات المتعلقة بتسجيل/تعديل المنتجات.

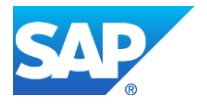

| 1020 التلائاء 7، أبريل، 2020 <b>English</b>                                           |                                                                   |                                           | 0                                  | 000                         | الدخوك / التسجيل           | rak <mark>.ae</mark> |
|---------------------------------------------------------------------------------------|-------------------------------------------------------------------|-------------------------------------------|------------------------------------|-----------------------------|----------------------------|----------------------|
|                                                                                       | مركز الإعلام                                                      | هيئة الحكومة الإلكترونية                  | الجهات الحكومية                    | دليل الخدمات                | عن رأس الخيمة              | الصفحة الرئيسية      |
|                                                                                       |                                                                   |                                           |                                    |                             | لكترونية                   | الخدمات الإ          |
|                                                                                       |                                                                   |                                           |                                    |                             |                            |                      |
|                                                                                       |                                                                   | ~                                         |                                    |                             |                            |                      |
|                                                                                       |                                                                   |                                           |                                    |                             |                            |                      |
|                                                                                       | البيطرية/البيطرية                                                 | جيل المنتجات الغذائية/الاس                | دية رأس الخيمة 🔹 تس                | ، > الحكومة > بل            | دليل الخدمات               |                      |
|                                                                                       |                                                                   |                                           |                                    |                             |                            |                      |
| /البيطرية                                                                             | ات الغذائية/الاستهلاكية'                                          | تسجيل المنتج                              | 25°45'33.0'N 55<br>Ampliar el mapa | *57'53.8"E                  |                            |                      |
| منقبلة / بيطري جديد للشـركات المصنعة و المعيتة والنجارية بعد.<br>• ادارة الصحة العامة | خدمه لتسجیل منتج عدانی / من<br>به للتمکن من التقدیم علی خدمات     | يتم استخدام هده ا<br>تقديم الوثائق المطلو |                                    |                             | Al Karmel<br>Contracting C |                      |
|                                                                                       | لاشتراك باستخدام الدخول الذكى                                     | الخطوة 1                                  | Municipality Health                |                             |                            |                      |
| ق تعبثة التفاصيل الطلب، وإرفاق الوثائق المطلوبة                                       | قديم طلب تسحيل المنتج عن طريا                                     | الخطوة 2                                  | P                                  |                             | 0                          |                      |
|                                                                                       | متعالية عالية مع                                                  | 2 In In 1                                 |                                    | Get Boost Gara              | ge RAK                     |                      |
|                                                                                       | .دع رسونر طلب تسجیل انتسح،                                        |                                           | 100                                |                             | - + 1                      |                      |
| ، والموافقة عليه                                                                      | قوم الإدارة المعنية بمراجعة الطلب                                 | الخطوة 4                                  |                                    | Google<br>Datos de mapas @2 | 020 Términos de uso        |                      |
| تسجيل المنتج و تبعث على اليريد الالكتروني الخاص بمقدم<br>عيل نسخة إلكترونية منها      | عند الموافقة ، يتم انشاء شهادة ت<br>لطلب - ويستطيع مقدم الطلب تحم | الخطوة 5                                  |                                    |                             |                            |                      |
|                                                                                       |                                                                   |                                           | الخدمة                             | الإبلاغ عن خطأ في           | E                          |                      |

## 5- قم يتنزيل ملف (انشاء نموذج معلومات التحديث) وقم بتعبئة النموذج بتفاصيل المتعامل والشركة.

| 7، أبريل، 2020 | <mark>Engli</mark> الثلاثاء 7 | sh            |                                  |                                    |                                                                                 | f               |              | الدخول / التسجيل |
|----------------|-------------------------------|---------------|----------------------------------|------------------------------------|---------------------------------------------------------------------------------|-----------------|--------------|------------------|
| ● n A-         | - A A+                        |               |                                  | مركز الإعلام<br>لة                 | هيئة الحكومة الإلكترونية<br><b>تتبروط الحدمه</b><br>3 ايام عمل منذ تقديم المعاه | الجهات الحكومية | دليل الخدمات | عن رأس الخيمة    |
|                |                               | بة و نصف مساء | النامنة و نصف صباحا و حتى الخامد | من الاحد للخميس من<br>ليل المستخدم | مواعيد العمل للمركز الاتصال<br>النماذج المطلوبة و د                             |                 |              |                  |
|                |                               |               |                                  |                                    | إنشاء نموذج معلومات التحدي<br>نموذج المنتج دليل المستخد<br>FAQ                  |                 |              |                  |
|                |                               |               | ابدأ الخدمة                      |                                    |                                                                                 |                 |              |                  |

 -6 عند اكتمال التفاصيل المطلوبة ، يجب تسليم جميع المستندات المطلوبة إلى خدمة العملاء بهدف تحديث جميع التفاصيل ومن ثم يمكن تسجيل منتجات الشركة.

تعتبر هذه خطوة مهمة للغاية عند تسجيل المنتج لأول مرة ؛ مثل تحديث معلومات الشركة، كما يجب على المتعامل تسليم المستندات المطلوبة لتسجيل/لتحديث معلومات الشركة والذي يعتبر متطلب رئيسي حتى تتمكن من الوصول إلى الخدمة الإلكترونية لأول مرة وذلك من خلال تسليم المستندات التالية لموظفي قسم سعادة العملاء في إدارة الصحة العامة:

a) نسخة من الرخصة

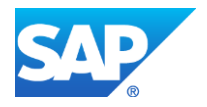

- b) عقد الإيجار/سند الملكية
- c) نموذج تحديث المعلومات المعبأ لتحديث تفاصيل مالك / مدير/ ممثل الشركة
- d) خطّاب تفويض من الشّركة (في حالة تسجيل ممثل الشركة) مع ذكّر رقم الهوية/جواز السفر والاسم الكامل وعلاقة الممثل بالشركة

كما يجب على المتعامل تسجيل ممثل الشركة (فرد) من خلال تقديم المستندات التالية:

- a) إنشاء مستخدم إنترنت (ممثل شركة إلكترونية) وحساب الدخول الذكي عن طريق:
- التسجيل في الدخول الذكي ومسح الهوية وبضمة الإصبع على جهاز الدفع الذاتي باتباع الخطوات التي تم شرحها مسبقاً
  - مطلوب بطاقة هوية إماراتية سارية
- b) تقديم خطاب تفويض من الشركة يتضمن اسم ممثل الشركة ورقم الهوية/جواز السفر ومعلومات الاتصال
  - c) تقديم رقم هوية ممثل الشركة/جواز السفر

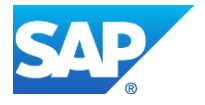

#### تسجيل الدخول

حالما يتنهي موظف مركز سعادة المتعاملين من تحديث تفاصيل المتعامل، يمكن للمتعامل استخدام الخدمة الإلكترونية بسهولة. يجب على المتعامل النقر على زر **إبدأ الخدمة** لتقديم الطلب.

| ؛ 7، أبريل، 2020 | English الثلاثا: |                                                                                                    | الدخول / التسجيل 🕞 🕥 🍯 有                                |
|------------------|------------------|----------------------------------------------------------------------------------------------------|---------------------------------------------------------|
|                  | A A+ 📃           | هيئة الحكومة الإلكترونية مركز الإعلام<br><b>تىروط الحدمه</b><br>3 ايام عمل منذ تقديم المعاملة<br>مواعيد العمل للمركز الاتصال من الأحد للخميس من الثامنة و نصف صباحا و حتى الخامسة و نصف مساء | عن رأس الخيمة <mark>دليل الخدمات</mark> الجهات الحكومية |
|                  |                  | النماذج المطلوبة و دليل المستخدم<br>إنشاء نموذج معلومات التحديث                                                                                                    |                                                         |
|                  |                  | نموذج المنتج دليل المستخدم<br>FAQ                                                                                                    |                                                         |
|                  |                  | ابدأ الخدمة                                                                                                    |                                                         |

#### 1.1) الإجراء

✓ قم بإدخال اسم المستخدم وكلمة المرور الخاصة بحسابك على الخدمات الالكترونية لحكومة رأس الخيمة، ثم انقر زر "تسجيل الدخول"

| الأحد 5، يونيو، 2020 الأحد 5 |                                                        |                             |                          | •                                                                 | 000                                                                                                    | الدخول / التسجيل     | rak <b>.ae</b>  |
|------------------------------|--------------------------------------------------------|-----------------------------|--------------------------|-------------------------------------------------------------------|----------------------------------------------------------------------------------------------------|----------------------|-----------------|
|                              | اللجنة التشريعية                                       | مركز الإعلام                | هيئة الحكومة الإلكترونية | الجهات الحكومية                                                   | دليل الخدمات                                                                                                    | عن رأس الخيمة        | الصفحة الرئيسية |
|                              | فول إلى البوابة الإلكترونية لحكومة رأس الخيمة<br>ستخدم | <b>تسجيل الد</b><br>اسم الم |                          | يالغوية الرقوية<br>ومعتمدة لجميع<br>يمين والزوار                  | الدخول<br>لــدخــول ٥٠٠<br>هوية رقمية موحدة<br>المواطنين والمق                                                           | یرجی تسجیل           |                 |
|                              | د<br>تسجيل الدخول                                      | كلمه الب                    | آن.                      | اب مسبقاً في بوابة<br>مكلك استخدام نفس<br>روز لتسجيل الدخول<br>ب. | ويه: إذا كان لديك مس<br>كومة رأس الدعمة بله بله<br>م المستخدم وكلمة فلم<br>ن خلل بولة الدغول الذك<br>لذيك حساب آسجل الذن | ت<br>م<br>اد<br>لیسی |                 |
|                              |                                                        | إلغاء                       |                          |                                                                   |                                                                                                    |                      |                 |

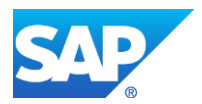

## تقديم طلب تعديل المنتج

## 1.2) الإجراء

✓ قم باختيار اسم المنشأة التي ينتمي اليها المنتج المرغوب بتعديله

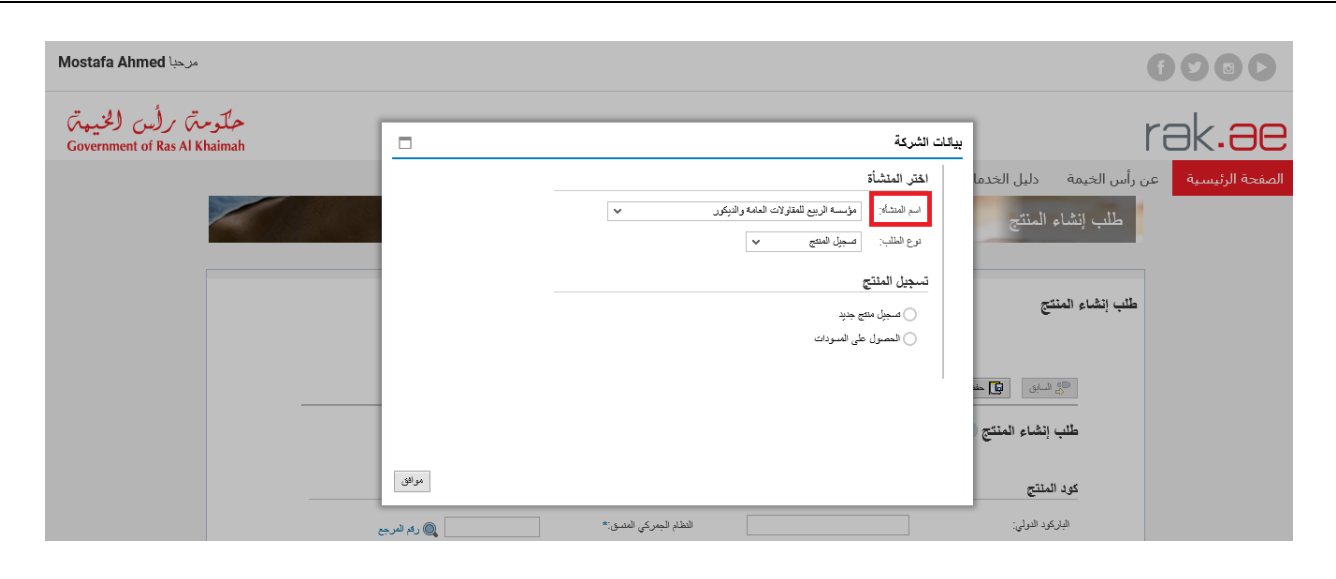

## 1.3) الإجراء

✓ قم بإختيار "تعديل منتج" من القائمة المنسدلة لحقل نوع الطلب

|       | بيانات الشركة                                         |
|-------|-------------------------------------------------------|
|       | اختر المنشأة                                          |
|       | اسم المنتأة: مؤسسة الربيع للمقاولات العامة والديكور ٧ |
|       | دوع الطلاب: محدول منتج المطلاب: محمول المنتج الم      |
|       | طلب تعديل مله مسبل مسج                                |
|       | تعذيل منتج مسجل                                       |
|       | المصبول على المسودات                                  |
|       |                                                       |
|       |                                                       |
|       |                                                       |
| موافق |                                                       |

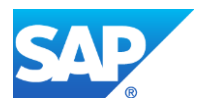

## 1.4) الإجراء

- ✓ قم باختيار "تعديل منتج مسجل"
- ✓ قم بادخال كود المنتج مباشرة في الحقل المجاور أو انقر أيقونة البحث للبحث عن المنتج المطلوب تعديله باستخدام معايير البحث
  - ✓ قم باختيار سجل المنتج المطلوب تعديله، ثم انقر زر "اختيار" ثم زر "موافق" في شاشة بيانات الشركة.

| ×□                    |           |                        |                           |                  |                     |                 |                            | بيانات الشركة    |                  |                           |                                     |          |
|-----------------------|-----------|------------------------|---------------------------|------------------|---------------------|-----------------|----------------------------|------------------|------------------|---------------------------|-------------------------------------|----------|
| 0                     |           |                        |                           |                  |                     |                 | اليحث                      | ، معايير ا       | هيئة الحكومة     | الجهات الحكومية           | دليل الخدمات                        | يمة      |
|                       |           |                        |                           |                  |                     |                 | عام                        | ⊙ بحث            | حتن              | طلب إنشاء اله             |                                     |          |
| 00                    |           |                        |                           | ~                | يحتوى على           | ~               |                            | اسم المنتع       |                  |                           | ئىركة                               | 2) -0    |
| $\bigcirc$ $\bigcirc$ |           |                        |                           | ×                | فو                  | ~               |                            | الباركود الدولي  |                  |                           | •                                   | .        |
| 00                    |           |                        |                           | Ŷ                | يحتوى على           | ~               |                            | العلامة التجارية |                  |                           | تر المتشاة                          | -        |
|                       |           |                        |                           | ×                | لاو                 | ~               | رأس الخيمة                 | کود المنتع في ر  | ~                | المقاولات العامة والديكور | سم المتشاة: مؤسسة الربيع            | 1        |
|                       | ]         |                        |                           | Ŷ                | ادو                 | ~               |                            | كود المنتع       |                  | ~                         | وع الطلب: تعديل منتع                | <u>،</u> |
|                       |           |                        |                           |                  |                     |                 | متقدم                      | 💽 يحث            |                  |                           | ب تعدیل منتع                        | 11_      |
|                       |           |                        |                           |                  |                     |                 | زدغلات                     | ا حسة المع       | 8                |                           | <ul> <li>تحدیل منتج مسجل</li> </ul> | ]        |
| لجەركى الەنسق         | التظام ال | الدلامة التجارية(عربي) | المحمة التجارية (إنجليزي) | اسم المنتج(عربي) | اسم الغنتج(إنجليزي) | الباركود الدولي | كود المنتع في نظام البلدية | كرد المنتع       |                  |                           | ) الحصول على الاسودات               |          |
|                       | 2219      |                        |                           | هند کون نو براند | Hend Con no         | HEND2219        | RAK-CLAR-900747            | 900747           |                  |                           |                                     |          |
|                       | 11235     | ProV_create for        | ProV_create for           | ProV_creat       | ProV_create         | 9421023         | RAK-VLAR-900759            | 900759           |                  |                           |                                     |          |
|                       | 1515      | افتدف يراند            | Hend F Brand              | تست الباركود الا | test barcode        |                 | RAK-FLAR-900764            | 900764           |                  |                           |                                     |          |
| ~                     | 1616      | ائند ف براند           | Hend F Brand              | تست الباركود اند | test barcode        | 20202020        | RAK-FLAR-900765            | 900765           |                  |                           |                                     |          |
| <                     |           |                        |                           |                  |                     |                 |                            | >                | (انجلیزی):*      | اسم المنتح                |                                     |          |
|                       |           |                        |                           |                  |                     |                 | الغاء                      | 🗸 لغتيار 🖌       | ر، ۲۰۰۰، مناجر:* | مجدوعة ا                  |                                     |          |
|                       |           |                        |                           |                  |                     |                 |                            |                  | الحلية عنا:      | فتة المتتحا               |                                     |          |

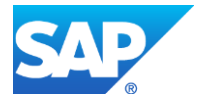

## 1.5) الإجراء

- √ لتظهر صفحة تفاصيل المنتج والتي تمكنك من تعديل الحقول القابلة للتعديل ضمن جميع الصفحات.
  - ✓ في صفحة "طلب تعديل منتج"، يمكنك تعديل المعلومات التالية:
    - تعليمات التخزين
    - مدة الصلاحية
      - فترة الصلاحية
    - تعليمات الاستخدام (انجليزي)
      - تعليمات الاستخدام (عربي)

|   |                                  |                                           |                                       |                                     | منتع                         | ديز |
|---|----------------------------------|-------------------------------------------|---------------------------------------|-------------------------------------|------------------------------|-----|
|   | بدانت                            | 4<br>لاية المرفقات \ قائمة التحقق من الثر | 2<br>المكونات/الإضافات المطومات الغزا | ا+ <mark>1</mark> +ا<br>بیکات (منتع |                              |     |
|   |                                  | ى<br>ت                                    | الشائة الرئيسية 🛯 😵 تقديم 🔋 التار     | ودة 🖙 الرجوع إلى                    | 💭 السانق 🔛 حفظ کام           |     |
|   |                                  |                                           |                                       |                                     |                              |     |
|   |                                  |                                           |                                       | 1.2                                 | طلب تعدیل منتج 🌍 🚥           |     |
|   |                                  |                                           |                                       |                                     |                              |     |
|   |                                  |                                           |                                       |                                     | دود المنتج                   |     |
|   | 1515 🔍 رائم المرجع               | النظام الجمركي المنسق:*                   |                                       |                                     | الباركود الدولي:             |     |
|   |                                  | رقم شهادة هيئة الإمارات للمواصفات:        |                                       |                                     | كود المنتع في إمارة اخرى:    |     |
|   |                                  |                                           |                                       |                                     |                              |     |
|   |                                  |                                           |                                       |                                     | اليياقات الأساسية            |     |
|   | هندف براند                       | العائمة التجارية(عربي):                   | Hen                                   | d F Brand                           | العائمة التمارية (إنطيزي):   |     |
|   | تىت الباركود ەند                 | اسم المنتج(عربي):*                        | test baro                             | ode Hend                            | اسم المنتج((تجليزي):*        |     |
|   | 1.1.1 📰 لفتيار                   | المنتح:*                                  | اکی                                   | نوع المنتع غذ                       | مجموعة المنتع:*              |     |
|   | Dairy products and analogues     | فئة المنتع(عربي):                         | Dairy products and a                  | analogues                           | فئة المنتع((تطيري):          |     |
|   | Fluid milk and milk products     | فلة المنتع1(عربي):                        | Fluid milk and milk                   | k products                          | فئة المنتع1((تجليزي):        |     |
|   | Fluid milk (plain)               | فلة المنتع2(عربي):                        | Fluid n                               | nilk (plain)                        | فئة المنتع2((تجليزي):        |     |
|   |                                  | فة المنتع3(عربي):                         |                                       |                                     | فئة المنتع3((تطبري):         |     |
|   | Ultra-high temperature (UHT) tre | امثلة فنة المنتع (عربي):                  | Ultra-high temper                     | ature (UH                           | امثلة قانة العنتج (إنجليزي): |     |
|   |                                  |                                           |                                       | متوسط                               | استوى خطورة المنتع:          |     |
|   | صباع زجاجى                       | ترع الغلاف الفرحي:                        |                                       | الزجاع                              | نوع الغلاف:                  |     |
|   | 0.000                            | الحجم:                                    | کیلو جرام                             | 1.000                               | الوزن:                       |     |
|   |                                  |                                           | ✓ from 1 t                            | سرد ℃ 4 o                           | تطيمات التغزين.*             |     |
|   | ~ Months                         | قترة المناتحية:*                          |                                       | 22                                  | مدة الصلاحية:*               |     |
| Г |                                  |                                           |                                       | 999                                 | تعليمات الاستخدام((تجليزى):  |     |
|   |                                  |                                           |                                       |                                     |                              |     |
| Ē |                                  |                                           |                                       | 9999                                | تطيفات الاستخدام(عربي):      |     |
|   |                                  |                                           |                                       | 0000                                | - ··                         |     |
|   |                                  |                                           |                                       |                                     |                              |     |

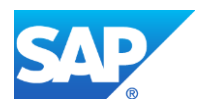

## 1.6) الإجراء

- ✓ في صفحة المكونات/الإضافات
   يمكنك اضافة جديد أو تعديل/حذف مكون موجود
   يمكنك اضافة جديد أو تعديل/حذف مضاف موجود

|               |            |                    |            |                        |            |                 |                             |                 |                        | متتع   |
|---------------|------------|--------------------|------------|------------------------|------------|-----------------|-----------------------------|-----------------|------------------------|--------|
|               |            | الحمد (تعادلت      | 4<br>      | المحادمات الخزامة      | -13        | 2<br>-2////2013 | المنابنة المد               |                 |                        |        |
|               |            |                    |            | • نقيم 🥐 التلي         | <br>       | ر               | ے بندے<br>👥 الرجوع إلى الشا | سردة ا          | سابق 📴 حفظ ک           | J 20   |
|               |            |                    |            |                        |            |                 |                             |                 |                        |        |
|               |            |                    |            |                        |            |                 |                             | للعدة           | هدیل منتج 🕜 ۳          | طلب ت  |
|               |            |                    |            |                        |            |                 |                             |                 |                        | -47.0. |
|               |            |                    |            |                        |            |                 |                             |                 |                        |        |
|               | _          |                    |            |                        |            |                 | 🐪 حث                        | طف              | إضافة جنيد 🗧 ،         | 6      |
| الفرط الصاسية | الكنية (%) | لأخرى(عربي)        | العكونات ا | ،كونات الأخرى(إتجليزى) | ٥<br>ا     | مكونات          | لمكودات الفرحية             | 13.44           | فظنة المكوذات الإساسية |        |
|               | 45.00      |                    |            |                        | ~          | المياد          | لقرعية لله پ                | ◄ الفنة         | الفئة الرئيسية للم     |        |
|               | 22.00      |                    |            |                        | ~          |                 | *                           | ~               |                        |        |
|               | 11.00      |                    |            |                        | ~          | صم              | لقرعية للم ب                | <u>ب الف</u> لة | الفئة الرئيسية للم     |        |
|               | 6.00       |                    |            |                        | ~          | جلوك            | لفرعية تتم پ                | 458) V          | الفئة الرئيسية للم     |        |
| <b>v</b>      | 2.00       |                    |            |                        | Ý          | لترفس           | A 777.00                    | ب سحو           | اللحويات تخيله ا       |        |
|               |            |                    |            |                        |            |                 |                             |                 | ات                     | المضاق |
|               |            |                    |            |                        |            |                 | <u>م</u>                    | منف             | اضافة حديد             |        |
|               |            | الضافة أخرى (حريـ) |            | فر عر(انطرز عر)        | مضافة أذ   |                 | المضاقات                    | k               | * اختیالات الفلا       |        |
|               |            | vg = /             |            | 100-11/00-             |            | v .             | .Acid-treated s             | ~               | Emulsifier             |        |
|               |            |                    |            |                        |            | ~               | Bromelair                   | √ F             | lavour enhancer        |        |
|               |            |                    |            |                        |            | ~               |                             | ~               |                        |        |
|               |            |                    |            |                        |            |                 |                             |                 |                        |        |
|               |            |                    |            |                        |            |                 |                             |                 |                        |        |
|               |            |                    |            |                        |            |                 |                             |                 |                        |        |
|               |            |                    |            | ة تقديم 🍢 التالي       | <b>5</b> 2 | شة الرئيسو      | 💭 الرجوع إلى الشا           | اسودة           | سابق 🚺 حفظ ک           | 4 50   |

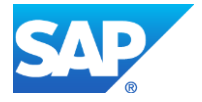

### 1.7) الإجراء

- يمكنك تعديل التالي: الكمية المقدمة وحدة الكمية المقدمة الكمية المقدمة لكل وعاء اجمالي السعرات الحراراية
- يمكنك اضافة جديد أو تعديل/حذف فئة أو عنصر غذائي موجود

|   | F              | م<br>تحقق من الشهادات | ل<br>الىراقات \ قائمة ال | 3<br>المطومات الفذانية | 21<br>يات المنتع المكونات/الإضاقات       | +ا<br>سا                           |           |
|---|----------------|-----------------------|--------------------------|------------------------|------------------------------------------|------------------------------------|-----------|
|   |                |                       |                          | 😵 تقديم 🛛 🎭 التالي     | 😭 الرجوع إلى الشاشة الرئيمية             | ىلۇن 🚺 خاط كاسودة                  | J 😓       |
|   |                |                       |                          |                        |                                          | هديل متتج 🕜 ساعدة                  | طلب ت     |
|   |                |                       |                          |                        |                                          |                                    |           |
|   |                |                       |                          |                        |                                          | ات الغذائية                        | المطوما   |
|   | *              | رى                    | اخر                      | وحدة الكفية المقدمة:   | 333.00                                   | لىقىم:                             | الكمية ال |
|   | جوڭ ٻ          | 333.00 كىلىر          | .i0 :44                  | إجمالى المعرات الحرار  | 3.00                                     | لمقدمة لكل وعاء: 00                | (كمية (   |
| 1 |                |                       |                          |                        |                                          |                                    |           |
|   |                |                       |                          | د                      | المناقة عنصان عذائي                      | موجودة                             | 1168      |
|   | المحتوى (عربي) | الكانية اليومية       |                          | الوحدة                 | الكفية (جرام/، علي جرام)                 | المحتوى (إنجليزي)                  |           |
|   | اجمالي الدهون  | 4.00                  | ~                        | مجزام                  | 34.000                                   | Total Fats 🔻                       |           |
|   | كولسترول       | 2.00                  | ×                        | جزام                   | 3.000                                    | Cholesterol                        |           |
|   |                |                       |                          |                        |                                          |                                    |           |
|   |                |                       |                          |                        |                                          |                                    |           |
|   |                |                       |                          |                        |                                          |                                    |           |
|   |                |                       |                          |                        |                                          |                                    |           |
|   |                |                       |                          |                        |                                          |                                    |           |
|   |                |                       |                          |                        | غذائی 2000 سعر حراری.                    | سبة المثوية للقيم اليوهية على نظام | م.مد الم  |
|   |                |                       |                          | سة بك                  | –<br>على احتياجات السعرات الحرارية الخاه | القمة اليومية أعلى أو أقل اعتمادا  | قد تكون   |
|   |                |                       |                          |                        |                                          |                                    |           |
|   |                |                       |                          | 1:0 🔍 🚙 💷              | 2                                        | القرار 🖬 مغظ كاسمادة               | 力 💶       |

### 1.8) الإجراء

- √ في صفحة المرفقات/قائمة التحقق من الشهادات
- `` خيار "إ**عفاء الرسوم**" غير موجود في الصفحة (بخلاف صفحة طلب تسجيل المنتج)
  - يمكنك التعديل عل قائمة الشهادات عن طريق (الاختيار/ عدم الاختيار)
- يمكنك التعديل على قائمة الشهادات عن طريق (ملاحظات (انجليزي)، وملاحظات (عربي ))
  - يمكنك التعديل على قائمة تدقيق الملصق عن طريق (الاختيار/ عدم الاختيار)
    - يمكنك التعديل على الملاحظات
- يمكنك تعديل جميع المرفقات عن طريق ( اضافة جديد، حذف/استبدال مرفق موجود) مع الأخذ في الاعتبار أن المرفقات الإلزامية يجب أن تكون موجودة بالإضافة الى جميع مرفقات الشهادات التى تم اختيارها.

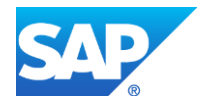

| <mark>4</mark> مرفقات ا قائمة التحقق من الصهادات | اف 1 2 3 4 4 4 4 4 4 4 4 4 4 4 4 4 4 4 4 4 4        | 😤 نسان 🖸 •                      |
|--------------------------------------------------|-----------------------------------------------------|---------------------------------|
|                                                  | بهادات                                              | قائمة التحقق من الث             |
|                                                  | ئوانة <b>ل</b> متان: لا ب                           | U Ma<br>HALAL                   |
|                                                  | منتج ممامل بالاشماع                                 |                                 |
| محمقك (مربي):                                    | الأغذية المتنوية:<br>الأعذلت (الملزير):<br>ا        | Songarie                        |
| متحقلت (هريني):                                  | Genetically Modified :((جانزی):<br>محمطات ((جانزی): |                                 |
| محطك (مربي):                                     | الصمة و الطالية الفائلية:<br>متحظات (إنجلزي):       |                                 |
| متحطلة (إنجلوري):                                | مورة التعليف الأولية:<br>متحطلت (عربتي):            |                                 |
|                                                  |                                                     | قائمة تدقيق الملصق              |
| ~ 7                                              | لا ب تاريخ الإتتاج:<br>لا ب                         | تاريخ النبح:<br>تاريخ الانتهاء: |
|                                                  |                                                     | ملاحظات                         |

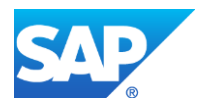

| 5 | F                    |            |                                      | ار الطباعة   |
|---|----------------------|------------|--------------------------------------|--------------|
| ^ | الملف                | ار قاق ملف | وصنف الملف                           | مطلوب        |
|   | صورة المنتج.PNG      | تحميل      | صورة المنتج                          | $\checkmark$ |
|   |                      | تحميل      | الشهادات الصمحية والمطالبات الغذائية |              |
|   |                      | تحميل      | الغذاء المعدل وراثيا                 |              |
|   |                      | تحميل      | شهادة المنتج                         |              |
|   | ملصق شهادة تقييم.PNG | تحميل      | شهاده تقبيم علامة رأس الخيمة         |              |
|   |                      | تحميل      | شهاده حلال                           |              |
|   |                      | تحميل      | صورة التعبئة والتغليف الأولية        |              |
|   |                      | تحميل      | صورة طرد المتتج النهائية             |              |
|   |                      | تحميل      | صورة مكودات المتتج                   |              |
| ~ |                      | تحميل      | طعام تضنوي                           |              |
|   |                      |            |                                      | [            |
|   |                      |            |                                      |              |

## 1.9) الإجراء

- عند الانتهاء من إجراء التعديلات المطلوبة على المنتج، يمكنك القيام بأحد الخيارات التالية:
  - "حفظ كمسودة" لحفظ التعديلات واستكمالها في وقت لاحق
    - "تقديم" لإكمال الطلب
- أو حذف التعديلات التي قمت بها من خلال النقر على زر **"الرجوع الى الشاشة الرئيسية**" ثم التأكيد على مغادرة الصفحة في رسالة التأكيد التي ستعرض مباشرة.
  - انقر زر "تقديم" ثم أكد على التقديم في رسالة التأكيد التي ستعرض مباشرة.
  - لتظهر شاشة تؤكد أن الطلب قد تم تقديمه بنجاح وتعرض الرقم المرجعى للطلب.
     يمكنك العودة إلى الصفحة الرئيسية بالضغط على "رجوع"

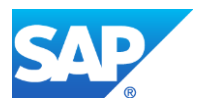

|                                                               | طلب إنشاء المنتج |
|---------------------------------------------------------------|------------------|
| طلب تعديل منتج                                                |                  |
| تم تقديم الطلب، لتقاصيل الطُلب يرجى الذهاب الى قائمة معاملاتي |                  |
| الرئم المرجعي: 107571<br>رجوع                                 |                  |

بعد تقديم الطلب يتم توجيه الطلب لموظفين دائرة الصحة العامة لمتابعته، وفي هذة المرحلة لا يطلب من المتعامل رسوم على الطلب.

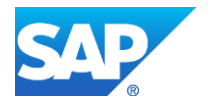

## خدماتى

يمكنك ايجاد الطلبات التي تم تقديمها ضمن صفحة "**خدماتي**" عند طريق الوصول للبوابة الرسمية لحكومة رأس الخيمة على الرابط <u>www.rak.ae</u> كما هو موضح في الشاشة أدناه. قم باختيار "**دليل الخدمات**" ثم قم باختيار "ا**لحكومة**":

|              |                          |                 | f            | يل 🖸 🖸        | الدخول / التسج |
|--------------|--------------------------|-----------------|--------------|---------------|----------------|
|              |                          |                 | л            | rə            | <.80           |
| مركز الإعلام | هيئة الحكومة الإلكترونية | الجهات الحكومية | دليل الخدمات | عن رأس الخيمة | لصفحة الرئيسية |
|              | 小                        |                 |              |               |                |
|              | ♦ الحكومة                |                 | ♦ الأعمال    |               | ♦ الأفراد      |

## قم بإختيار **بلدية رأس الخيمة**

| الثلاثاء 7، أبريل، 2020 | English          |    |                     |                          | 0               | 000           | الدخوك / التسجيل | rak <mark>.ae</mark> |
|-------------------------|------------------|----|---------------------|--------------------------|-----------------|---------------|------------------|----------------------|
| 👁 👘 A- A                | A+ 📃 🕨           | (م | ة مركز الإعلا       | هيئة الحكومة الإلكترونية | الجهات الحكومية | دليل الخدمات  | عن رأس الخيمة    | الصفحة الرئيسية      |
|                         |                  |    |                     |                          | 1000            |               | لكترونية         | الخدمات الإ          |
|                         |                  |    |                     |                          |                 | د ) الحکومة   | دليل الخدمان     |                      |
|                         |                  |    |                     |                          |                 |               | الحكومة          |                      |
|                         | لیدیة رأس الخیمة | ų  | لي<br>دائرة المحاكم |                          | العامة          | دائرة النيابة |                  |                      |

قم باختيار **إدارة الصحة العامة** 

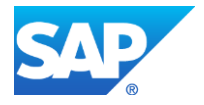

| 1020، التلائة، 7، أبريل، English                                                                                                    |              |                          | 0               | 000               | الدخول / التسجيل | rak <mark>.ae</mark> |
|----------------------------------------------------------------------------------------------------|--------------|--------------------------|-----------------|-------------------|------------------|----------------------|
| ® € A- A A+ <b>■</b>                                                                                                    | مركز الإعلام | هيئة الحكومة الإلكترونية | الجهات الحكومية | دليل الخدمات      | عن رأس الخيمة    | الصفحة الرئيسية      |
|                                                                                                    |              |                          |                 |                   |                  |                      |
|                                                                                                    |              |                          |                 |                   |                  |                      |
|                                                                                                    |              | $\bigcirc$               |                 |                   | لكترونية         | الخدمات الإ          |
|                                                                                                    |              |                          |                 | 1000              |                  |                      |
|                                                                                                    |              | J                        |                 |                   |                  |                      |
|                                                                                                    | The second   | $\overline{a}$           |                 |                   |                  |                      |
|                                                                                                    |              |                          |                 |                   |                  |                      |
|                                                                                                    |              |                          | بة رأس الخيمة   | ت > الحكومة > بلد | 🟫 دليل الخدما،   |                      |
|                                                                                                    |              |                          |                 |                   |                  |                      |
| ĸ                                                                                                    |              |                          |                 | بندسة و المياني   | لا% ادارة الو    |                      |
| < contract of the second second secon |              |                          |                 | (راضی و الاملاك   | 🖏 قطاع ال        |                      |
| «                                                                                                    |              |                          |                 | ط و المساحة       | 🖏 التخطيد        |                      |
| *                                                                                                    |              |                          |                 |                   | الله أخرى        |                      |
| *                                                                                                    |              |                          |                 | عامة              | 🖏 خدمات          |                      |
| <                                                                                                    |              |                          | Û               | صحة العامة        | لاً؟ ادارة الد   |                      |
|                                                                                                    |              |                          | 100.0           | سر بع             | ذ؟ الدفع ال      |                      |

## قم باختيار **خدماتي**

| لاثاء 7، أبريل، 2020 | التلا English |              |                          | f               |                            | الدخول / التسجيل | rək <b>.əe</b> |
|----------------------|---------------|--------------|--------------------------|-----------------|----------------------------|------------------|----------------|
| 👁 💼 A-               | A A+ 🔳 🕨      | مركز الإعلام | هيئة الحكومة الإلكترونية | الجهات الحكومية | دليل الخدمات               | عن رأس الخيمة    | صفحة الرئيسية  |
|                      | <             |              |                          |                 |                            | دًا أخرى         |                |
|                      | «             |              |                          |                 |                            | 🖏 خدمات عامة     |                |
|                      | ^             |              |                          |                 | عامة                       | 🖏 ادارة الصحة ال |                |
|                      |               |              |                          |                 |                            |                  |                |
|                      |               |              |                          | كية/البيطرية    | ات الغذائية/الاستهلا؟<br>- | ♦ تسجيل المنتجا  |                |
|                      |               |              |                          |                 |                            | ∙ <u>خدماتي</u>  |                |
|                      |               |              |                          |                 | بادة صحية                  | ♦ طلب اصدار شـع  |                |
|                      |               |              |                          |                 | بادة حرية البيع            | ♦ طلب اصدار شـ٩  |                |
|                      |               |              |                          | ة/البيطرية      | ، الغذائية/الاستهلاكيا     | ♦ تعديل المنتجات |                |
|                      |               |              |                          |                 |                            |                  |                |
|                      |               |              |                          |                 |                            | 🖏 الدفع السريع   |                |

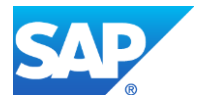

تسجيل الدخول

## 1.1) الإجراء

قم بإدخال اسم المستخدم وكلمة المرور الخاصة بحسابك على الخدمات الالكترونية لحكومة رأس الخيمة، ثم انقر زر "تسجيل الدخول"

| English الأحد 5، يوليو، 2020 |                                                     |                    |                          | 0                                                                                             | 000                                                                                                    | الدخول / التسجيل | rak <b>.ae</b>  |
|------------------------------|-----------------------------------------------------|--------------------|--------------------------|-----------------------------------------------------------------------------------------------|----------------------------------------------------------------------------------------------------|------------------|-----------------|
|                              | اللجنة التشريعية                                    | مركز الإعلام       | هيئة الحكومة الإلكترونية | الجهات الحكومية                                                                               | دليل الخدمات                                                                                                    | عن رأس الخيمة    | الصفحة الرئيسية |
|                              |                                                     |                    |                          |                                                                                               | الدخول                                                                                                    | يرجى تسجيل       |                 |
|                              | مستخدم<br>مستخدم<br>سر<br>سر<br><b>تسجیل الدخون</b> | تسجیل ال<br>اسم ال | J.                       | اللفومية الرقمية<br>معتمدة لجميع<br>معن والزوار<br>- مسيقاً هي بولية<br>يرد لتسجيل الدخول<br> | الـــدضـــول<br>هوية رقمية موحدة و<br>هوية ولا تان بدليه حسا<br>موية اينا كان للبيه ظايم<br>من السيم ولاية المول<br>ن طل يوله الدهل الذكر<br>الديك حساب السيل الان | ت<br>۵<br>۱      |                 |
|                              |                                                     | إلغاء              |                          |                                                                                               |                                                                                                    |                  |                 |

بعد تسجيل الدخول بنجاح، ستظهر صفحة معاملاتي والتي تعرض كافة المعاملات المقدمة من الشركة الى دائرة الصحة العامة كالتالي:

|       |                           |                    |                     |                                        |                        |                  |                   | <u>.</u>       | _    |
|-------|---------------------------|--------------------|---------------------|----------------------------------------|------------------------|------------------|-------------------|----------------|------|
|       |                           |                    |                     |                                        | اصدار شهادة البيع المر | إصدان شهادة صحية | طلب إيشاء المنتج  | اشعاراتی       |      |
|       |                           |                    |                     |                                        |                        |                  |                   |                |      |
|       |                           |                    |                     |                                        |                        |                  |                   | لب ا           | 11.  |
|       |                           |                    |                     |                                        |                        |                  | سا عدة            | <b>ن</b> ے 🕜 د | 3    |
|       |                           |                    |                     |                                        |                        |                  |                   | ÷              | Ĭ    |
|       |                           |                    |                     |                                        |                        |                  |                   |                |      |
|       |                           |                    |                     |                                        |                        |                  |                   | ي              | 3    |
|       |                           |                    |                     |                                        |                        |                  | ىمىدىر.           | الطباعة        | ار   |
| ^     | المألة                    | القرار النهائي     | تاريخ الانشاء 🗴     | مقدم الطلب                             | رع                     | الرقم السنة الا  | نوع الخدمة        | رفم الخدمة     | ,    |
|       | ثمت المعاملة              | Anial              | 10:06:04 18.03.2020 | عبدالله الجبالى                        | Product Modification   | on               | H04 -تعديل منتج   | 107384         | ł    |
|       | ثمت المعاملة              | Loize              | 10:56:06 18.03.2020 | عبدالله الجبالى                        | Product Modification   | n                | H04 -تعديل منتج   | 107385         | ;    |
|       | في انتظار قرار رقِس القسم |                    | 10:59:51 18.03.2020 | عبدالله الجبالى                        | Product Modification   | n                | H04 -تعديل منتج   | 107386         | i    |
|       | كمت المحاملة              | Laire              | 07:03:25 19.03.2020 | عبدالله الجبالى                        | Product Modification   | n                | H04 -تعديل منتج   | 107393         | 6    |
|       | كمت المعاملة              | ArtoL              | 08:04:23 19.03.2020 | مؤسسة الربيع للمقاولات العامة والديكور | Product Modification   | on               | H04 -تحديل منتج   | 107396         | ;    |
| ~     | كمت المحاملة              | Loize              | 09:33:25 19.03.2020 | عبدالله الجبالى                        | Product Modification   | on               | H04 -تعديل منتج   | 107399         | ,    |
| تحديث | براء 🗸 诸                  | المعاملة: فيد الإج | طار: الجميع 🖌 حاله  | تاريخ إنشاء الإه                       | م الرسوم               | له 🔂 استکمال دف  | 🕎 مستندات المعامل | اصبيل الطلب    | فقار |
|       |                           |                    |                     |                                        |                        | · · · ·          |                   | 937 -          |      |

تعرض صفحة معاملاتي كافة المعاملات التي قامت الشركة بتقديمها عبر البوابة الرسمية لحكومة رأس الخيمة، حيث يمكنك استعراض رقم المعاملة ومقدم الطلب وتاريخ الانشاء والقرار النهائي وحالة المعاملة، كما يمكنك استعراض تفاصيل الطلب من خلال اختيار المعاملة المطلوبة ومن ثم النقر على زر "**تفاصيل الطلب**"

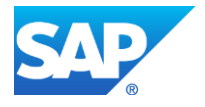

|   |                           |                   |                      |                                        | ة اصدار شهادة البيع الحر | ان شهادة صنحيا | - إم     | طلب إنشاء المت | معاملاتي اشتاراتی |
|---|---------------------------|-------------------|----------------------|----------------------------------------|--------------------------|----------------|----------|----------------|-------------------|
|   |                           |                   |                      |                                        |                          |                |          |                |                   |
|   |                           |                   |                      |                                        |                          |                |          |                | صبجيل الطلب       |
|   |                           |                   |                      |                                        |                          |                |          | با عدة         | معاملاتی 🕜 и      |
|   |                           |                   |                      |                                        |                          |                |          |                | -                 |
|   |                           |                   |                      |                                        |                          |                |          |                |                   |
|   |                           |                   |                      |                                        |                          |                |          |                | معاملاتي          |
|   |                           |                   |                      |                                        |                          |                |          | صدیں ۲         | إصدار الطباعة ا   |
| ^ | المآلة                    | القرار النهائى    | تاريخ الانشاء 🗴      | مقدم الطلب                             | التوع                    | م السنة        | ۳ الرا   | نوع الخدمة     | رقم الخدمة        |
|   | فمت المحاملة              | 101s.6            | 10:13:08 19.03.2020  | مؤسسة الربيع للمقاولات العامة والديكور | Product Modification     |                | 0        | H04 خىدىل مىتە | 107402            |
|   | فمت المحاملة              | 101s.6            | 10:15:07 19.03.2020  | مؤسسة الربيع للمقاولات العامة والديكور | Product Modification     |                | 0        | H04 خىدىل مىتە | 107403            |
|   | الخدمة مرفوضية            | مرفوض             | 10:21:55 19.03.2020  | مؤسسة الربيع للمقاولات العامة والديكور | Product Modification     |                | 8        | H04 خعديل منه  | 107404            |
|   | فمت المعاملة              | lais.s            | 10:27:36 19.03.2020  | مؤسسه الربيع للمقاولات العامه والديكور | Product Modification     |                | c        | H04 خعديل منه  | 107405            |
|   | في انتظار قرار رئيس القسم |                   | 10:28:30 26.03.2020  | مؤسسة الربيع للمقاولات العامة والديكور | تحديل متتج               |                | e        | H04 خىدىل مىتە | 107447            |
| ~ | في انتظار قرار رئيس القسم |                   | 11:17:17 07.04.2020  | مؤسسة الربيع للمقاولات العامة والديكور | تحذيل متتج               |                | e        | H04 خىدىل مىتە | 107571            |
| ث | راء 🗸 👩 تحد               | لمعاملة: فيد الإج | طار: الجميع 🖌 حالة ا | قاريخ إنشاء الإ                        | دفع الرسوم               | 🖧 استکمال      | المعاملة | 🕎 مىكلاك ا     | 👧 تفاصيل الطلب    |
|   |                           |                   |                      |                                        |                          |                |          |                | عدد الطلبات: 937  |

عند النقر على زر "**تفاصيل الطلب**"، ستظهر شاشة تفاصيل الطلب والتي تعرض كافة التفاصيل المتعلقة به كالتالي:

| الديات الحكومية الأكبري<br>الديات الحكومية فيلة الحكومة الأكبري<br>الديات الحكومية فيلة الحكومة الأكبري<br>الديات الحكومية فيلة الحكومة الأكبري<br>الديات الحكومية فيلة الحكومة الأكبري<br>الديات الحكومية فيلة الحكومة الأكبري<br>الديات الحكومية فيلة الحكومة الأكبري<br>الماليات المنت الباري<br>الماليات المنت الباري<br>الماليات الماليات                                                                                           | ے 107447 <u>ب</u>                                                                                               | تقاصيل الحالة بالرقم التعريفي |                                                     |
|----------------------------------------------------------------------------------------------------|----------------------------------------------------------------------------------------------------|-------------------------------|-----------------------------------------------------|
| الحيات الحكومية المكرومية<br>الحيات الحكومية فيلة الحكومة المكرومية<br>الحيات الحكومية فيلة الحكومة المكرومية<br>الحيات الحكومية فيلة الحكومة المكرومية<br>الحيات الحكومية فيلة الحكومة المكرومية<br>الحيات الحكومية فيلة الحكومة المكرومية<br>الحيات الحكومية فيلة الحكومة المكرومية<br>الحيات الحكومية فيلة الحكومة المكرومية<br>الحيات الحيات المحلة المحلة ا                                                                                                    | ^                                                                                                    | فالمار الملة                  |                                                     |
| تو تو تف التكومية التكومية التكومية التكومية في التو تف التو تف التو ت                                                                                                    |                                                                                                    |                               |                                                     |
| ل العربة الحكومة الأكثرية المنتخذ المنتخذ المنتذ المنتخذ المنتخذ المنتخذ المنتخذ المنتخذ المنتخذ المنتخذ المنتخذ المنتخذ المنتخذ المنتخذ المنتذ المنتخذ المن المنتذ المن المنتذ المن المن المنتذ المن المن المنتذ المن المنتذ المن المن المنتذ المن المن المن المن المن المن المن المن                                                                                                    | ارت مربع مدرد منه ومیرن<br>است.                                                                                 | silain.                       |                                                     |
| لدي المحكومة الأكروني<br>الجهات الحكومة الأكروني<br>الجهات اللحكومة الأكروني<br>الحوات الحكومة الأكروني<br>الجهات الحكومة الأكروني<br>الجهات الحكومة الألكروني<br>الجهات الحكومة الألكروني<br>الحالة الحلية الحلي<br>الحالة الحلية الحلي<br>الحالة الحلي<br>الحالة الحلي<br>الحالة الحلية الحلي<br>الحالة الحلي<br>الحالة الحلي<br>الحالة الحلي<br>الحالة الحلي<br>الحالة المالي<br>الحالة الحلي<br>الحالة الحلي<br>الحالة الحلي<br>الحالة الحلي<br>الحالة الحلي<br>الحالة الحلي<br>الحالة الحلية الحلي<br>الحالة الحلي<br>الحالة الحلي<br>الحالة الحلي<br>الحالة الحلية الحلي<br>الحالة الحلي<br>الحالة الحلي<br>الحالة الحلي<br>الحالة الحلي<br>الحالة الحلي<br>الحالة الحلي<br>الحالة الحلي<br>الحالة الحلي<br>الحالة الحلي الحلي<br>الحالة الحلي<br>الحالة الحلي<br>الحالة الحلي<br>الحالة الحلي<br>الحالة الحلي الحلي<br>الحالة الحلي<br>الحالة الحلي<br>الحالة الحلية الحلي<br>الحالة الحلي<br>الحالة الحلي اللحلي<br>الحالة المالي المالي | سين سي<br>فلب تبحرا منتج - الهيدة العامة                                                                        |                               |                                                     |
| الديات الحكومية التكرومية التكرومية التترابية التحليمة الترابية التحليمة الترابية التحليمية الترابية التحليمية الترابية التحليمية الترابية التحليمية الترابية التحليمية الترابية التحليمية الترابية التحليمية الترابية التحليمية الترابية التحليمية الترابية الترابية التحليمية الترابية التحليمية التحليمية الترابية التحليمية الترابية التحليمية الترابية الترابية التحليمية الترابية الترابية الترابية الترابية الترابية الترابية الترابية الترابية التحليمية الترابية التحليمية الترابية الترابية الترابية الترابية الترابية الترابية الترابية الترابية الترابية الترابية الترابية التحليمية الترابية الترابية الترابية الترابية الترابية الترابية الترابية الترابية الترابية الترابية الترابية الترابية الترابية الترابية الترابية الترابية الترابية الترابية الترابية الترابية الترابية الترابية الترابية الترابية الترابية ا                                                                                                    |                                                                                                    | ت, إمدار, الشهادة:            |                                                     |
| تعدلت ادارع المسحة الدامة<br>الترويد من المرادي المسحة الدامة<br>الترويد من المرادي المسحة الدامة<br>الترويد من المرادي المسحة المرادي<br>الترويد من المرادي المرادي<br>الترويد من المرادي المرادي<br>الترويد من المرادي المرادي<br>الترويد من المرادي المرادي<br>الترويد من المرادي المرادي<br>الترويد من المرادي المرادي<br>الترويد من المرادي المرادي<br>الترويد من المرادي المرادي<br>الترويد من المرادي<br>الترويد من المرادي<br>الترويد من المرادي<br>الترويد من المرادي<br>الترويد من المرادي<br>الترويد من المرادي<br>الترويد من المرادي<br>الترويد من المرادي<br>الترويد من المرادي<br>الترويد من المرادي<br>الترويد من المرادي<br>الترويد من الترويد<br>الترويد من الترويد<br>الترويد من الترود<br>الترويد من الترويد<br>الترويد من   | System                                                                                                    | آخر. تغییر. بو اسطة:          | الجهات الحكومية هيئة الحكومة الالكترونية            |
| المراجعة         المراجعة                                                                                                    | 10:28:36 26.03.2020                                                                                             | تم التغيير في:                | خدمات البلادة الصحة العامة                          |
| البر لي لي لي لي لي لي لي لي لي لي لي لي لي                                                                                                    | PORTAL1                                                                                                    | التشأ بواسطة:                 |                                                     |
| بر المعلق المعالي المحالي المحالي<br>المحالي المحالي المحالي المحالي المحالي المحالي المحالي المحالي المحالي المحالي المحالي المحالي المحالي المحالي المحالي المحالي المحالي المحالي المحالي المحالي المحالي المحالي المحالي المحالي المحالي المحالي المحالي المحالي المحالي ا                                                                                                    | 10:28:30 28.03.2020                                                                                             | تاريخ الإنشاء:                | إمدار شهادة منحية المتدار شهادة للبيع الحر          |
| تعد ذلك المعالي المحالي المحالي الم                                                                                                    | 107447                                                                                                    | :قلمالحما) بقن                |                                                     |
| تعملی می است است است است است است است است است است                                                                                                    |                                                                                                    | القرار. النهائي:              | قسجان الطلب                                         |
| المعلم المعلم                                                                                                    |                                                                                                    | محطة معدل وراثياAR:           | معاملاتی 🕜 ساعدة                                    |
| المنتخذ المنافذ المنتخذ المنافذ المنتخذ المنافذ المنتخذ المنافذ المنتخذ المنافذ المنتخذ المنتخذ المنتذ المنتذ المنذ المنتذ المنتذ المنتذ المنتذ المنتذ المنتذ المنتذ المنتذ المنتذ المنتذ المنتذ المنتذ المنتذ المنتذ المنتذ المنتذ المن المنتذ المنتذ المنتذ المنتذ المنتذ المنتذ المنتذ المنتذ المنتذ المنتذ المنتذ المنتذ المنتذ المن المنتذ المنتذ المنتذ المنتذ المنتذ المن المنتذ المنتذ المنتذ المنتذ المن المن المنتذ المن المن المنتذ المنتذ المنذ المن المنتذ المنتذ المنتذ المنتذ المنذ المنذ المنتذ المنتذ المنذ المنذ المنذ المناذ المن ال                                                                                                    |                                                                                                    | متحظة معدل وراثياEN:          |                                                     |
| ماللاتی                                                                                                    |                                                                                                    | ماتحظة منحة وتغذيةAR:         |                                                     |
| المعل المفلية تعدير الم العدل التي المعلم المعلي المعلم المعلم العلم العلم ا<br>علم العلم العلم العلم العلم العلم العلم العلم العلم العلم العلم العلم العلم العلم العلم العلم العلم العلم العلم العلم العلم العلم العلم العلم العلم العلم العلم العلم العلم العلم العلم العلم العلم العلم العلم العلم العلم العلم العلم                                                                                                    |                                                                                                    | ماتحظة صحة وتغنية EN:         | معاملاتي                                            |
| ر الم النعبة في الراق معد العد العد الم المحل الم المحل التي الم النعل التي الم العل المحل المحل ال<br>محل المحل المحل المحل المحل المحل المحل المحل المحل المحل المحل المحل المحل المحل المحل المحل المحل المحل المحل المحل المحل المحل المحل المحل المحل المحل المحل المحل المحل المحل المحل المحل المحل المحل المحل المحل المحل المحل المحل                                                                                                    | مؤسسة الربيع للعقارلات الدامة والنيكون                                                                          | رائم المتعامل:                | إصدار الطباعة تصدير                                 |
| ۱۰       ست ملة المناب مسل المراس مسل المراس المسل المراس المراس المر<br>المراس المراس المراس المراس المراس المراس المراس المراس المراس المراس المراس المراس المراس المراس المراس المراس المراس المراس المراس المراس المراس المراس المراس المراس المراس المراس المراس المراس المراس المراس المراس المراس المراس ال                                                                                                    | المسطقي حبد الرازق محمد احمد                                                                                    | رائم المتعامل:                | رقم الخدمة ترع الخدمة 🌾 الرقم السنة التو            |
| المراحلين المتع         المحطة غذاء معنوى EN         المحطة غذاء معنوى EN         المحطة غذاء معنوى EN         المحطة غذاء معنوى EN           المراحلين المتع         المحطة عن المتع         المحطة عن التعاري         المحطة عن التعاري           المحطة عن المتع         المحطة عن التعاري         المحطة عن التعاري         المحطة عن التعاري           المحطة عن المحطة الحرية المحلة المحلة المح                                                                                                    |                                                                                                    | محمظة غذاء عضوىAR:            | ion - تعدیل منتع H04 107402                         |
| الما عندان الشع         عاد بن الشع:           الما عندان المعني         Service Request Type           الما عندان المعني         المعند المعني           الما عندان المعني         المعند المعني           المعند المعني         المعند المعني           المعند المعني         المعند المعند المعني           المعند المعند المعند المعني         المعند المعند المع                                                                                                    | اضافة في التعديل                                                                                                | ەقىمىقلە غناء مىشىرى EN:      | ion - تعدیل منتع H04 107403                         |
| الم المعني المعني المعني المعني المعني المعني المعني المعني المعني المعني المعني المعني المعني المعني المعني ال<br>المعني المعني المعني المعني المعني المعني المعني المعني المعني المعني المعني المعني المعني المعني المعني المعني<br>معني المعني المعني<br>معني المعني المعني المعني المعني المعني المعني المعني المعني المعني المعني المعني المعني المعني المعني المعني المعني المعني المعني المعني المعني المعني المعني المعني المعني المعني المعني المعني المعني المعني المعني المعني الم<br>معني المعني المعني المعني المعني المعني المعني المعني المعني المعني المعني المعني المعني المعني المعني المعني المعني المعني المعني المعني المعني المعني المعني المعني المعني المعني المعني المعني المعن<br>معني المعني المعني المعني المعني المعني المعني المعني المعني المعني المعني المعني المعني المعني المعني المعني المعني المعني المعني المعني المعن<br>المعني المعني المعني المعني المعني المعني المعني المعني المعني المعني المعني المعني المعني المعني المعني المعني المعني المعني المعني المعني المعني المعني المعني المعني المعني المعني المعني المعني المعني المعني المعني المعني المعني المعني المعني المعني المعني المعني المعني المعني<br>المعني المعني المعني المعني المعني المعني المعني المعني المعني المعني المعني المعني المعني المعني المعني المعني المعني المعني المعني المعني المعني المعني المعني المعني المعني المعني المعني المعني المعني المعني المعني المعني المعني                                                                                                     |                                                                                                    | مفاء من الدقع:                | ion - تعديل منتع H04 107404                         |
| المحمد موز المعلي المعلي         المحمد موز المعلي المعلي           المحمد المعلي         المحمد المعلي           المحمد المعلي         المحمد المعلي           المحمد المعلي         المحمد المعلي           المحمد المعلي         المحمد المعلي           المحمد المعلي         المحمد المعلي           المحمد المعلي         المحمد المعلي           المحمد المعلي         المحمد المعلي           المحمد المعلي         المحمد المعلي           المحمد المعلي         المحمد المعلي           المحمد المعلي         المحمد المعلي           المحمد المعلي         المحمد المعلي           المحمد المعلي         المحمد المعلي           المحمد المعلي         المحمد المعلي           المحمد المعلي         المحمد المعلي           المحمد المحمد المحمد المعلي         المحمد المحمد المحم                                                                                                    | تحيل منتم                                                                                                    | :Service Request Type         | ion - تعديل منتع H04 107405                         |
| الما خليل ملتي         تعد الملك الما خليل ملتي           الما خليل ملتي         عام الملك الملك           الما خليل ملتي         عام الملك الملك           الما خليل ملتي         عام الملك الملك           الما خليل ملك         عام الملك الملك           الما خليل ملك         عام الملك الملك           الما خليل ملك         عام الملك الملك           الما خليل ملك         عام الملك الملك           الما خليل ملك         الملك           الما خليل ملك         الملك           الما خليل ملك         الملك           الما خليل ملك         الملك           الما خليل ملك         الملك           الما خليل ملك         الملك           الما خليل ملك         الملك           الما خليل ملك         الملك           الما خليل ملك         الملك           الما خليل ملك         الملك           الما خليل ملك         الملك           الما خليل ملك         الملك           الما خليل ملك         الملك           الما خليل ملك         الملك           الما خليل الملك         الملك           الما خليل ملك         الملك           الما خليل ملك         الملك           الما خليل ملك         الملك           الما خليل ملك <t< th=""><th></th><th>بالاحظة معر والتيك (Ar</th><th>H04 107447 تعديل منتع تحديا</th></t<>                                                                                                    |                                                                                                    | بالاحظة معر والتيك (Ar        | H04 107447 تعديل منتع تحديا                         |
| المالة         المالة                                                                                                    | and the state of the state of the state of the state of the state of the state of the state of the state of the | 21.                           | H04 107571 تعديل منتع تحديا                         |
| المثلثة: 937<br>عد المثلثة: 937<br>ج حالات المرتماة<br>المتالية: المتالية: المت                                                                                                    |                                                                                                    | ملاحظات                       | 🔘 تفاسيل الطلب 🛛 😰 مستندات المعاملة 🛛 😂 استكمال نقع |
| المحتود المحتود المحت                                                                                                    |                                                                                                    |                               | مدد الملابلت): 937                                  |
| ۲ → ۲ الدالات المرتبطة<br>۲ → ۲ الدالات المرتبطة                                                                                                    |                                                                                                    |                               |                                                     |
| ◄                                                                                                    |                                                                                                    |                               |                                                     |
| <ul> <li></li></ul>                                                                                                    | -                                                                                                    |                               |                                                     |
|                                                                                                    | ▼                                                                                                    | الحالات المرتبطة 🖻            |                                                     |
|                                                                                                    | [غلاق                                                                                                    |                               |                                                     |

يمكنك أيضاً استعراض جميع المرفقات الخاصة بمعاملة ما، من خلال اختيار المعاملة المطلوبة ثم النقر على زر "**مستندات المعاملة**".

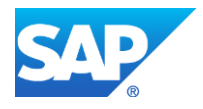

|     |                           |                   |                      |                                        |                           |               | عامة    | الصحة ال       | مات ادار ۂ   |
|-----|---------------------------|-------------------|----------------------|----------------------------------------|---------------------------|---------------|---------|----------------|--------------|
|     |                           |                   |                      |                                        | ية اصدار شهادة البيع الحر | دار شهادة صنم | ج إمـ   | طلب إنشاء المت | ، اشعاراتی   |
|     |                           |                   |                      |                                        |                           |               |         |                | الطلب        |
|     |                           |                   |                      |                                        |                           |               |         | e_1            |              |
|     |                           |                   |                      |                                        |                           |               |         | 5.10 a.j       | ملاتي 🌍 ه    |
|     |                           |                   |                      |                                        |                           |               |         |                |              |
|     |                           |                   |                      |                                        |                           |               |         |                | للاتي        |
|     |                           |                   |                      |                                        |                           |               |         | ىمىدىر.        | سدار الطباعة |
| ^   | المآلة                    | القرار النهائي    | تاريخ الانشاء 🗴      | مقدم الطلب                             | التوع                     | لم السنة      | ۳ ال    | دوع الخدمة     | رقم المدمة   |
|     | فمت المعاملة              | 79220             | 10:13:08 19.03.2020  | مؤسسة الربيع للمقاولات العامة والديكور | Product Modification      |               | e       | H04 خىدىل مىنە | 107402       |
|     | فمت المعاملة              | 79220             | 10:15:07 19.03.2020  | مؤسسة الربيع للمقاولات العامة والديكور | Product Modification      |               | e       | H04 خىدىل مىد  | 107403       |
|     | الخدمة مرفوضية            | مرفوض             | 10:21:55 19.03.2020  | مؤسسة الربيع للمقاولات العامة والديكور | Product Modification      |               | e       | H04 خىدىل مىد  | 107404       |
|     | فمت المعاملة              | 7 vire            | 10:27:36 19.03.2020  | مؤسسة الربيع للمقاولات العامة والديكور | Product Modification      |               | e       | H04 خىدىل مىد  | 107405       |
|     | في انتظار قرار رفيس القسم |                   | 10:28:30 26.03.2020  | مؤسسة الربيع للمقاولات العامة والديكور | فعديل مثفج                |               | ē       | H04 خىدىل مىنە | 107447       |
| ~   | في انتظار قرار رفيس القسم |                   | 11:17:17 07.04.2020  | مؤسسة الربيع للمقاولات العامة والديكور | فعديل متفج                |               | ē       | H04 خىدىل مىنە | 107571       |
| يېت | راء 👻 🙆 🗠                 | لمعاملة: محد الإج | لال: الجميع 🖌 حاله ا | تاريخ إنشاء الإط                       | ن دفع الرسوم              | استكمار 🏠     | لمعاملة | 🕱 مىقدات ا     | عفاصبل الطلب |
|     |                           |                   |                      |                                        |                           |               |         | $\wedge$       | طلبات: 937   |
|     |                           |                   |                      |                                        |                           |               | -       | ו ר            |              |
|     |                           |                   |                      |                                        |                           |               |         | <b>—</b>       |              |

ستظهر شاشة تعرض كافة المستندات التي تم ارفاقها مع المعاملة عند انشائها حيث يمكنك تحميل أحد تلك المرفقات أو جميعها.

|                |                           |                                        |                              | 0                                            |
|----------------|---------------------------|----------------------------------------|------------------------------|----------------------------------------------|
|                | -                         | لعريفي 107447                          | ستندات المتعلقة مع الرقم الت | عن رأس الخيمة دليل الخدمات ال <sup>اله</sup> |
|                |                           |                                        | مستقدات المحاملة             | خدمات ادارة الصحة العامة                     |
|                |                           |                                        | وصنف الملف                   | معاملاتي اشعاراتي طلب إيشاء العنتج إصدار     |
|                | <b>2</b>                  |                                        | صورة الغلاف.PNG              |                                              |
|                | <b>*</b>                  |                                        | صورة المنتج.PNG              | صبيل الطلب                                   |
|                | <b>*</b>                  |                                        | شهاده الحلال.PNG             | steller (2) . Note a                         |
|                | <b>*</b>                  |                                        | طعام تتصوي.PNG               | المتاركي ال                                  |
|                |                           |                                        |                              |                                              |
|                | تنزيل كافة المرفقات       |                                        |                              | معاملاتي                                     |
|                |                           |                                        |                              | إصدار الطباعة محمدير                         |
| الى المالة     | إعلاق                     |                                        |                              | رقم المدمة توع المدمة 🎙 الرقم                |
| فمت المعاملة   | 10:13:08 19.03.2020       | مؤسسة الربيع للمقاولات العامة والديكور | Product Modification         | H04 107402 خىنىل مىتەچ                       |
| تمت المعاملة   | 10:15:07 19.03.2020       | مؤسسة الربيع للمقاولات العامة والدبكور | Product Modification         | H04 107403 حديل منتج                         |
| الخدمة مرفوضية | 10:21:55 19.03.2020 مرفوض | مؤسسة الربيع للمقاولات العامة والديكور | Product Modification         | H04 107404 - حديل منتج                       |

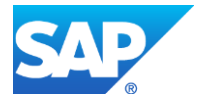

## مهام المتعامل

في حال تم اعادة الطلب للمتعامل لغاية التعديل، سيتم اخطار المتعامل بضرورة اجراء التعديل على الطلب والذي يمكن ايجاده في صفحة "**اشعاراتي**" حيث يمكن للمتعامل عرض الطلب وتعديله كما سيتم توضيحه في الشاشات التالية:

|                      | 1000                                 |                |                        | حة العامة                         | خدمات ادارة الصد        |
|----------------------|--------------------------------------|----------------|------------------------|-----------------------------------|-------------------------|
|                      |                                      |                | اصدار شهادة البيع الحر | بشاء المتج إمدار شهادة منحية      | مدامانتی اشعاراتی طلب إ |
|                      |                                      |                |                        |                                   | الإخطارات 📀 مساعدة      |
|                      |                                      |                |                        |                                   | الإخطارات               |
| <i>er</i>            |                                      |                | تصنير 🖌                | <ul> <li>إصدار الطباعة</li> </ul> | عرض: * [عرض فراسي]      |
| تفاصيل               | دوع المعاملة                         | رقم المعاملة ႃ | نوع الطلب              | تاريخ الاستحقاق                   | إخطار                   |
| 1                    | طلب تسجيل منتج - الصحة العامة        | 106348         | H04 -تعديل منتج        | 05.02.2020                        | 300086136               |
| 1                    | طلب تسجيل منتج - الصحة العامة        | 106348         | H04 -تعديل منتج        | 05.02.2020                        | 300086131               |
| 1                    | طلب تسجيل منتج - الصحة العامة        | 106060         | H04 -تعديل منتج        | 23.01.2020                        | 300084778               |
| <                    | طلب تسجيل منتج - الصبحة العامة       | 105807         | H04 -تحديل منتج        | 23.01.2020                        | 300084739               |
| 1                    | طلب تسجيل منتج - الصحة العامة        | 105662         | H04 -تعذيل منتج        | 07.01.2020                        | 300083978               |
| حالات للمفترحة فقط 🔻 | (طار الزمدي للاخطار: الجميع 💌 عرص ال | 21             |                        |                                   |                         |

انقر على أيقونة "التفاصيل" اقصى يسار الطلب المرغوب بتعديله، لتظهر شاشة مهام المتعامل التالية:

|      |       |       | مهام المتعامل 300086131                                                                                         |             |
|------|-------|-------|----------------------------------------------------------------------------------------------------|-------------|
|      | ^     |       | 「<br>一 」 : (回 v)」                                                                                               |             |
|      |       |       | د تنقع :Current System Status                                                                                   |             |
|      |       |       |                                                                                                    |             |
|      |       |       | خطوات تعديل المنتج                                                                                              |             |
|      | н.    |       | الخطوة 1: اقرأ التعليقات الواردة المرسلة من الطالب في القسم أنداه                                               | ن رأس الخيا |
|      |       |       | المطوء 2: الفح المعاملة بالتقر فوق الزر أنداه للتحديل                                                           |             |
|      |       |       | لقطره 3: اكتب الملاحظات (إن وجدت) في قسم الملاحظات أنداد                                                        | حدمات       |
| _    |       |       | المطوة 4: أكمل التحذيل بالتقر فوى الزر أنداد                                                                    | معاملاتي    |
|      |       |       | المعادية المعالي المعالي المعالي المعالي المعالي المعالي المعالي المعالي المعالي المعالي المعالي المعالي المعال | الاخطار ات  |
|      |       |       | -112-51                                                                                                    |             |
|      |       |       |                                                                                                    | الإخطارات   |
| 25   |       |       | محمد ریش سم دارد. اسمه العمد.<br>fdadf                                                                          | عرض: *[د    |
| H    |       |       |                                                                                                    | إخطار       |
|      |       |       |                                                                                                    | 3130        |
|      |       | :     | ملاحظات من العميل:                                                                                              | 1778        |
|      |       |       |                                                                                                    | 1739        |
|      |       |       |                                                                                                    | 3978        |
|      | ~     |       |                                                                                                    |             |
| دىپت | إلغاء | حفظ إ |                                                                                                    |             |

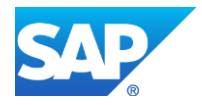

|                                  |                                                                                                 |                                                                                 | خدمات ادارة الصحة العامة            |
|----------------------------------|-------------------------------------------------------------------------------------------------|---------------------------------------------------------------------------------|-------------------------------------|
|                                  |                                                                                                 | دار هياة سمية المذار هياةة أبيع الس                                             | معادتني تتعارجي طلب إنشاء المتلع إم |
|                                  |                                                                                                 |                                                                                 | طلب تعديل منتج                      |
| بەت ا                            | 4 3<br>مات المنافية المراقات ( فالمة المحق من الد<br>مات المنافية المراقات ( فالمة المحق من الد | ♦ <mark>1 ع 2</mark><br>بيقات الملتي المكرداتγ(مــافات المطر<br><b>92</b> الطري | ی شاہد کی معال                      |
|                                  |                                                                                                 |                                                                                 | طلب تحديل منتج 💮 سامده              |
|                                  |                                                                                                 |                                                                                 | كود الملتج                          |
| دەر قىرىيى 🔘 🔬                   | النظام الجعركي المنسق."                                                                         | HEND33445                                                                       | الباركود الدولي:                    |
| 2344                             | رفم شهادة هيئة الإمارات للمراسطات:                                                              | HEND33445                                                                       | كود المنتج في إماره لفرى:           |
|                                  |                                                                                                 |                                                                                 | البيالات الأساسية                   |
| هند ف برآند                      | الملامة التجارية(عربى):                                                                         | Hend F Brand                                                                    | الماتمة التجارية (إنجليزي):         |
| هد ف مرجع_7                      | اسم المنتج(عربي)**                                                                              | Hend Food Reference_7                                                           | اسم المنتج(إنجليزي).**              |
| 1.1.1                            | فنه المتح.*                                                                                     | نوع المتتع عنائي                                                                | مبموجة المتتح.*                     |
| Dairy products and analogues     | هه المنتج(عربی);                                                                                | Dairy products and analogues                                                    | فنه المنتج((تجليزي);                |
| Fluid milk and milk products     | هنه المنتج1(عربي):                                                                              | Fluid milk and milk products                                                    | هنه المنتج1(إنجليزي):               |
| Fluid milk (plain)               | هه المنج2(عربي):                                                                                | Fluid milk (plain)                                                              | فنه المنتج2(إنجليزي):               |
|                                  | فنه لمندج3(عربی):                                                                               |                                                                                 | ەنە الىنت <sub>ى2</sub> 3(إنجلېزى): |
| Ultra-high temperature (UHT) tre | امثله فنه المنتج (عربي):                                                                        | Ultra-high temperature (UH                                                      | امثله ظه المنتج (إتجليزي):          |
|                                  |                                                                                                 | متوسط                                                                           | مستوي خطوره المنتج                  |
| مياع زجاجي                       | نرع النائف الترامي:                                                                             | الزجاح                                                                          | ىرع الدلاف:                         |
| 10.000 نیسیمتن مکعی              | الميم                                                                                           | 0.000 کیلو جرام                                                                 | الردن:                              |
|                                  |                                                                                                 | 🗸 from 1 to 4 °C مېږد                                                           | تعليمات التمزين.*                   |
| ✓ Months                         | اتره لمسلاحية.*                                                                                 | 60                                                                              | ەدە المىڭىچە: <b>*</b>              |

انقر زر "فتح المعاملة" لتظهر شاشة تفاصيل الطلب والتي تمكنك من إجراء التعديلات المطلوبة:

بعد عرض صفحات المنتج واجراء التعديلات المطلوبة، انقر على زر " **تعديل**" في الصفحة الرئيسية لتعديل المنتج، ثم انقر زر "**تسليم**" لإنهاء مهمة التعديل.

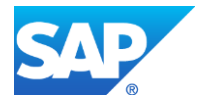

|   |     | 1120         |                              | ت ادارة الصحة العامة                           | خدماه    |
|---|-----|--------------|------------------------------|------------------------------------------------|----------|
|   |     |              | المنشاة تسليم الحالة المنشاة | المعاراتي طلب إنشاء العنتج إصدار شهادة صحية ام | مداماتتى |
|   |     |              | هل تريد تسليم الطلب؟         | یل منتج                                        | طلب تعدر |
| _ | – ط | المليد الغاء | لمكر                         | ا بالک<br>بینک لمتع<br>البینی ای سیلی کا تعلی  |          |
|   |     |              |                              | قانمة التحقق من الشهادات                       |          |
|   |     |              | ×. ¥                         | حلال<br>HALAL دیده استل:                       |          |
|   |     |              | ليم •                        | متج معامل بالاشعاع:                            |          |

سيتم إعادة توجيهك لصفحة مهام المتعامل كالتالي:

|     |        |     | مهام المتعامل 300086131                                                 |              |
|-----|--------|-----|-------------------------------------------------------------------------|--------------|
|     | ^      |     | حاله القبل: 📑                                                           |              |
|     |        |     | Current System Status: فتع                                              |              |
|     |        |     | خطوات تعديل المثتج                                                      | r            |
|     | Ľ.     |     | المُعْطُوه 1: اقرأ التعليقات الواردة المرسلة من المذلب في القسم أنداه   | عن رأس الخيا |
|     | L      |     | المطوة 2: فتح المعاملة بالثقر فوق الزر انداه للتحرل<br>وفي فتح المعاملة | خدمات        |
|     | L.     |     | لفطره 3: اكتب الملاحظات (إن رجنت) في قسم الملاحظات أدناه                | مدادلتى      |
|     | L      |     | المطوة 4: أكمل المعديل باللقر فوى الزر أنداء<br>المحقق إكمال            |              |
|     | L      |     | ملاحظات                                                                 | الإخصارات    |
| 2   | Ľ      |     | ملاحظك رئيس قسم إداره المنعة المغنة:                                    | الإخطارات    |
|     | L.     |     | fdgdf                                                                   | إخطار        |
|     | Ŀ.     |     |                                                                         | 3136         |
|     |        |     | ملاحظات من العيل:                                                       | 131          |
|     |        |     |                                                                         | 1739         |
|     |        |     |                                                                         | 978          |
|     | $\sim$ | _   |                                                                         |              |
| طيت | إلغاء  | مفظ |                                                                         |              |

انقر زر "**إكمال**" ثم زر "**حفظ**" لإكمال مهمة تعديل الطلب وبذلك يختفي الطلب من صفحة "**الاخطارات**" ويتم اعادة ارساله مرة أخرى لدائرة الصحة العامة للمتابعة بحالته السابقة.

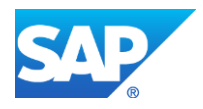